HL-L9200CDW

# brother

. . . . . . . . . . . . . . .

## 快速安装指南

如需获取最新的手册,请访问 Brother Solutions Center(Brother 解决方案中心)网站:http://solutions.brother.com/。

打开设备包装,检查组件

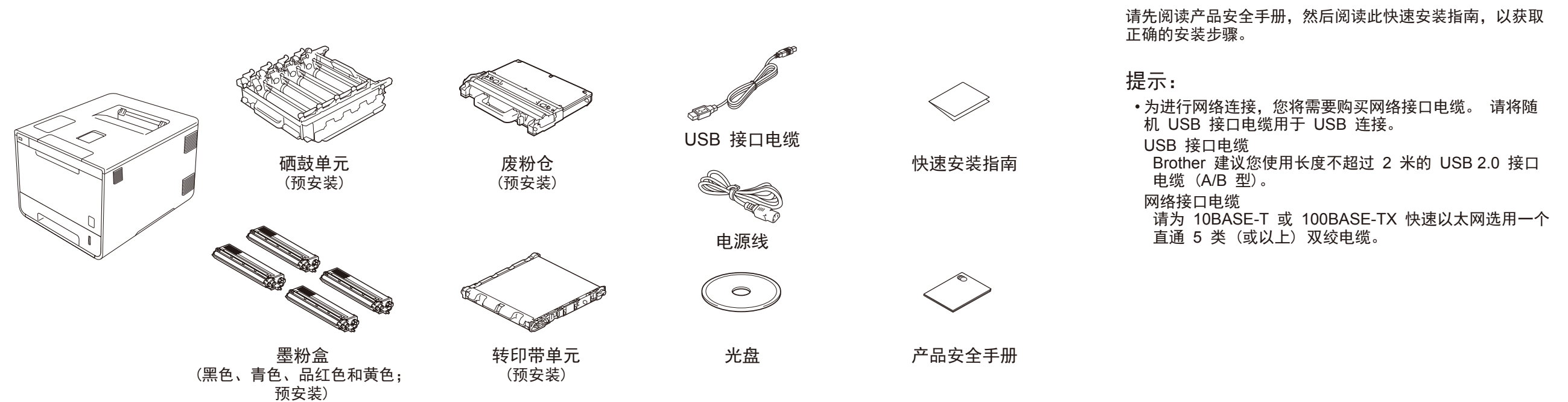

### 移去设备上的包装材料

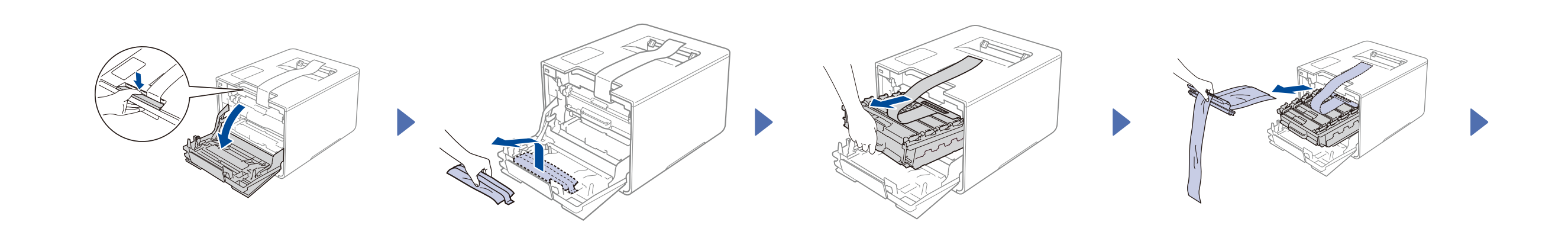

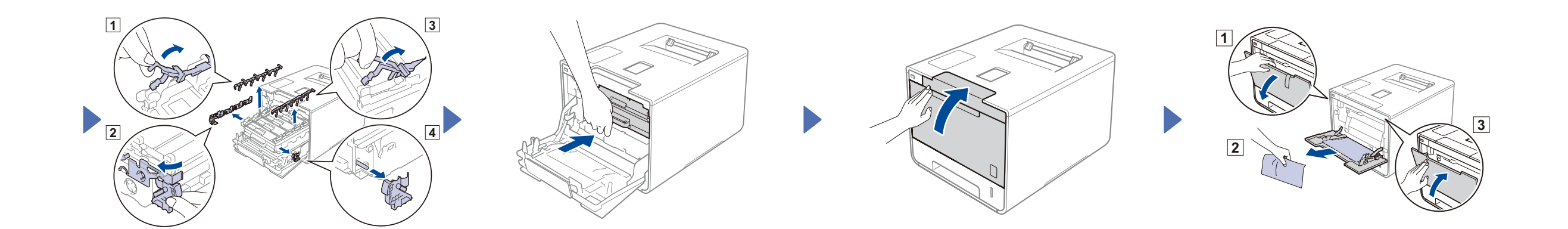

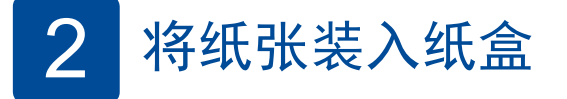

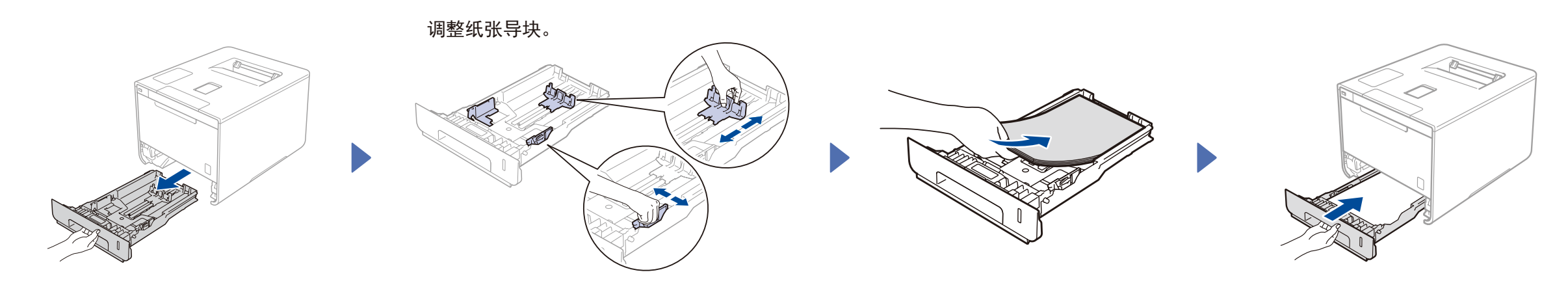

#### 3 连接电源线,启动设备

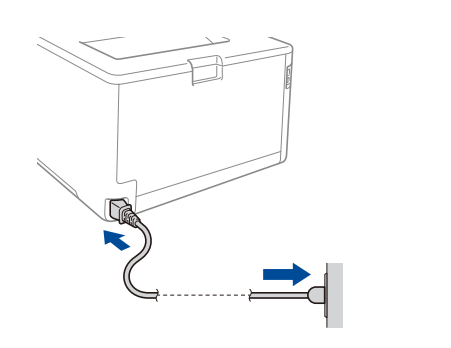

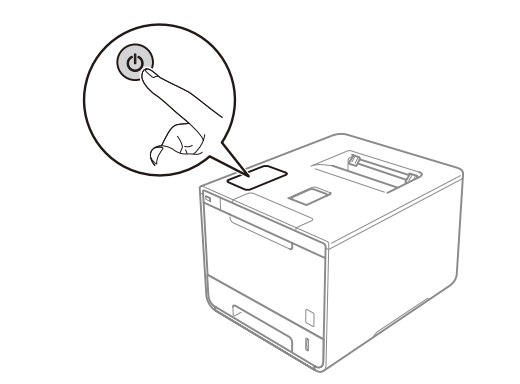

### 4 选择您的语言

- 1. 按 🔜 > General Setup (常规设置) > Local Language (语言)。
- 2. 按所需语言。
- 3. 在设备触摸键盘上,按 🎧。

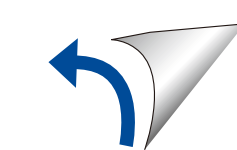

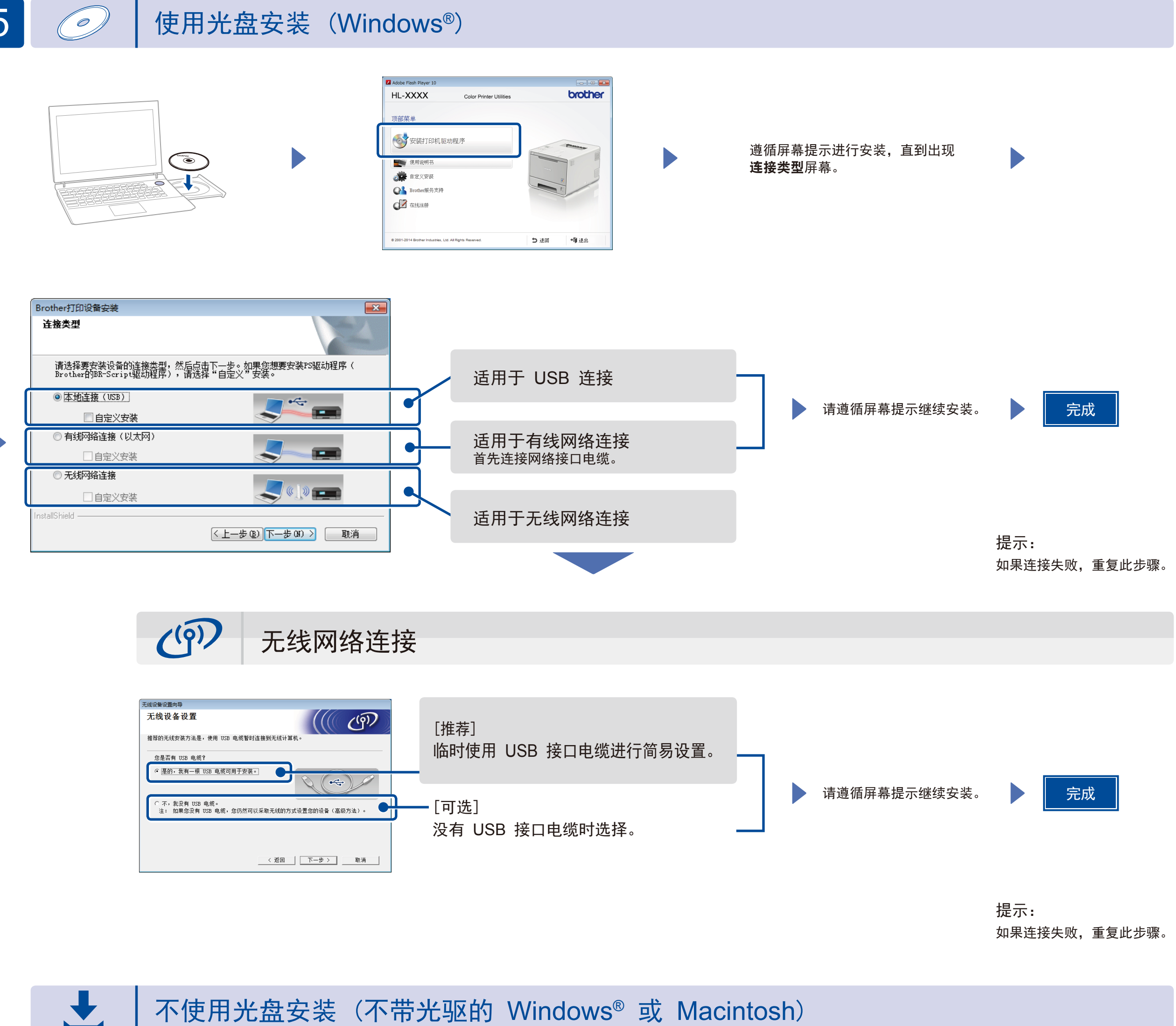

请从 Brother Solutions Center (Brother 解决方案中心)网站下载全套驱动程序和软件包。

5

(适用于 Windows<sup>®</sup>) solutions.brother.com/windows

(适用于 Macintosh) solutions.brother.com/mac

# 使用移动设备打印

使用我们的免费应用程序 "Brother iPrint&Scan" 从移动设备进行打印。

1. 通过设备的触摸屏连接本设备和无线局域网接入点/路由器。

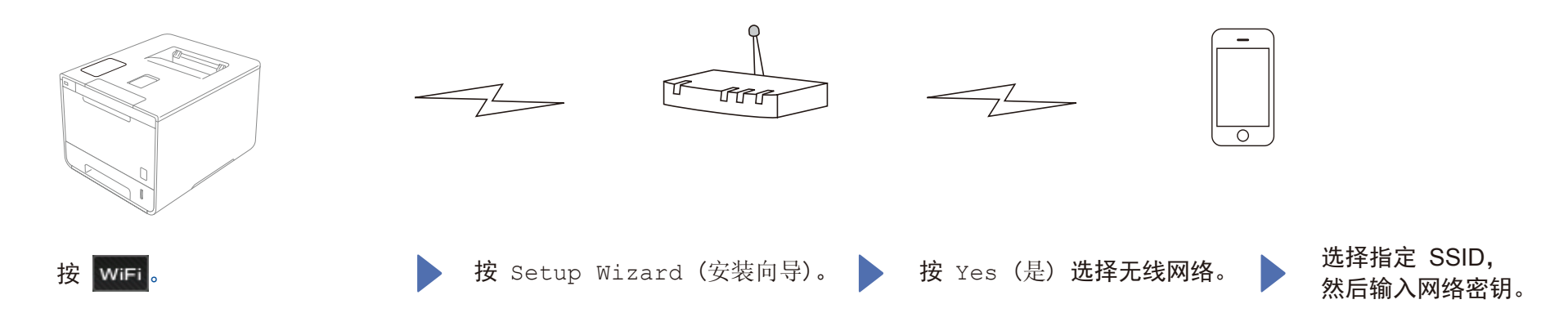

2. 下载 "Brother iPrint&Scan",即可开始通过移动设备使用本设备。 solutions.brother.com/ips

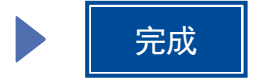